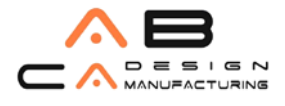

# AutoCAD 2011 Kurulumu

## **AutoCAD Installation Wizard**

Kurulum için AutoCAD 2011 DVD'sini sürücüye yerleştirdiğinizde, DVD-ROM'un içeriğinin okunduğunu belirten "Setup Initialization" penceresinden sonra, karşınıza "AutoCAD 2011" uygulaması çıkar. Bu uygulama, yazılım kuruluşuyla ilgili tüm işlemler için giriş kapısıdır; yazılımın bilgisayara yüklenmesi, kurulum dokümantasyonlarına, yazılım yeniliklerine ve son dakika bilgilerine erişim için araçlar sağlar. Eğer bilgisayarınızda DVD'den otomatik başlatma aktif ise, "AutoCAD 2011" DVD' yi yerleştirdiğinizde otomatik olarak çalıştırılacaktır. Eğer DVD'den otomatik başlatma aktif değil ise veya herhangi bir nedenle otomatik başlama gerçekleşmez ise, DVD' nin kök dizininde bulunan SETUP.EXE dosyasını çalıştırın. "AutoCAD 2011" ekranı, aşağıdaki gibidir:

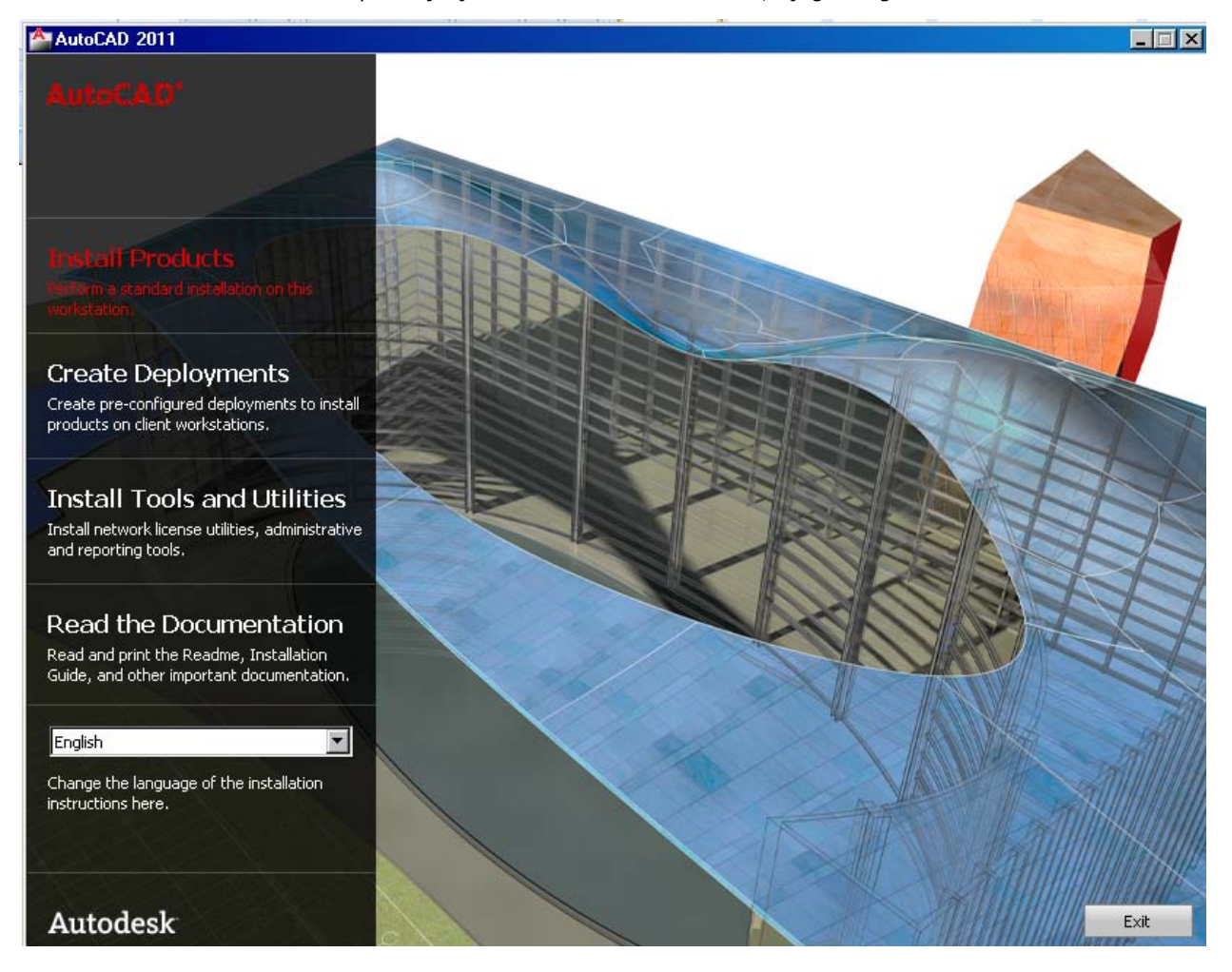

## Seri Numarası

Ürün paketinin üzerinde bulunan seri numarasına kurulum esnasında ihtiyaç duyulacaktır. Lütfen bu numarayı kaydedip saklayın. Ürün yenilemelerinde veya ürünün tekrar kurulumu durumunda bu numaraya tekrar ihtiyaç duyacaksınız.

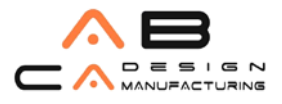

#### Sistem Gereksinimi

"AutoCAD 2011 " ekranında, "Install Products" butonuna tıklayarak, "Select the Products to Install" karşılama ekranını açın. Sol tarafta bulunan "System Requirements" bölümünden sistem gereksinimi bilgisini kontrol edin ve kurulumu yapacağınız bilgisayarın bu özelliklere uygun olduğundan emin olun. Next ile bir sonraki sayfaya geçin.

| AutoCAD 2011                                                         |                                                                                                    | - 🗆 🗵 |
|----------------------------------------------------------------------|----------------------------------------------------------------------------------------------------|-------|
| AutoCAD <sup>*</sup>                                                 | Select the Products to Install                                                                                                    |       |
|                                                                      | English                                                                                                    |       |
|                                                                      | AutoCAD 2011                                                                                                    |       |
| Quick Start: How do I install the<br>product using default settings? | Autodesk Design Review 2011<br>Digital measure and markup for your entire team.                                                                                                    |       |
| Quick Start: How do I install the<br>product using custom settings?  | Recommended: Some AutoCAD features require Autodesk Design Review.<br>Autodesk Design Review is language independent, meaning it can be installed with other language<br>products. |       |
| Installation preparation                                             | Autodesk Material Library 2011 Medium Image library<br>Larger images are available in the Autodesk Materials Library that allow you to create high-guality.                        |       |
| System requirements                                                  | large renderings and close-ups (+600MB).                                                                                                    |       |
| Choosing a language                                                  |                                                                                                    |       |
| Installing Design Review                                             |                                                                                                    |       |
| Installing Material Library                                          |                                                                                                    |       |
| How do I access my product<br>documentation?                         |                                                                                                    |       |
|                                                                      |                                                                                                    |       |
|                                                                      |                                                                                                    |       |
|                                                                      |                                                                                                    |       |
| Documentation   Support                                              | Back Next Car                                                                                                    | ncel  |

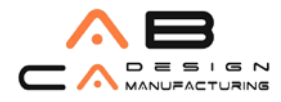

#### Home | Index AutoCAD Installation/Licensing Help

|                                                                                                    | System Requirem                                                                                                    | ents                                                                                                    |                                                                                                    |
|----------------------------------------------------------------------------------------------------|----------------------------------------------------------------------------------------------------|----------------------------------------------------------------------------------------------------|----------------------------------------------------------------------------------------------------|
| Preparing for Installation  System Requirements  Administrative Permission Requirements  Locating Your Serial Number and Product Key  Minimize the Chances of | The first task you need to<br>meet these requirements,<br>Whether your Windows op<br>appropriate version of Auto<br>See the following table for<br>32-bit Hardware and S | complete is to make sure that your computer<br>problems can occur, both within AutoCAD an<br>erating system is the 32-bit or the 64-bit vers<br>CAD is installed. A 64-bit version of AutoCAL<br>hardware and software requirements.<br>oftware Requirements                                  | meets the minimum system requirements. If your system does not<br>ad at the operating system level.<br>ion, the version is automatically detected during installation. The<br>D cannot be installed on a 32-bit system and vice-versa. |
| Installation Failure<br>Choose a Language<br>Migrating Custom Settings                                                                                        | Operating systems                                                                                                    | Service Pack 2 (SP2) or later for the<br>following:<br>Microsoft <sup>®</sup> Windows <sup>®</sup> XP<br>Professional<br>Windows XP Home<br>Service Pack 1 (SP1) or later for the<br>following:<br>Windows Vista <sup>®</sup> Enterprise<br>Windows Vista Business<br>Windows Vista Ellfimate | <ul> <li>For more information on Windows Vista versions see<br/>http://www.microsoft.com/windowsvista/versions/</li> <li>For more information on Windows 7 see<br/>http://www.microsoft.com/windows7</li> </ul>                        |

## Microsoft Internet Explorer Gerekliliği

AutoCAD 2011, yardım sistemi ve diğer bazı özelliklerinin çalışabilmesi için Microsoft Internet Explorer 7.0 veya daha ileri sürümüne gerek duyar. AutoCAD kurulumu için Microsoft Internet Explorer önceden yüklenmiş olmalıdır. Eğer bu yazılım sisteminizde kurulu değilse, "Windows Update" ile Microsoft Internet Explorer 7.0 yazılımını bilgisayarınıza kurabilirsiniz.

#### Uyarı

Adobe Flash Player varsayılan olarak yüklenir.Sisteminizde yüklü olan Flash versiyonu uygun değilse, Adobe'nin web sitesinden download edebileceğinizi belirten bir mesaj kutusu ekrana gelir.Ayrıca internet bağlantısı yoksa AutoCAD 2011 diskinden Flash yükleyebilirsiniz.

## AutoCAD 2011'u Kurmak

Bu bölüm AutoCAD 2011'un tek kullanıcı lisansını kurmak veya yenilemek içindir.

#### Ön hazırlıklar:

1. AutoCAD 2011'u kurmayı düşündüğünüz dizinin, Windows sistem dosyalarının olduğu dizinin ve sistem kayıtları dizininin yazmaya karşı herhangi bir engeli olmadığını kontrol edin.

2. AutoCAD 2011 yazılımı ile birlikte gelen ve bir çıkartma şeklinde paketin dış kapağında bulunan seri numarası, kurulum sırasında sorulacaktır. Eğer yükseltme (upgrade) lisansı kurulumu yapıyorsanız, satın almış olduğunuz önceki sürümün seri numarasına da ihtiyacınız vardır. Önceki sürümün seri numarasına, yazılımı çalıştırıp "Help / About" menüsünden ulaşabilirsiniz.

- 3. Çalışan bütün uygulamaları kapatın.
- 4. Sistemde aktif halde herhangi bir antivirüs yazılımı varsa pasif hale getirin.
- 5. Sisteme Administrator (Yönetici) hakları ile giriş yapın.

#### AutoCAD 2011'u tek kullanıcıya göre kurmak :

1. AutoCAD 2011 DVD'sini DVD-ROM sürücünüze yerleştirin. Kurulum için kullanacağınız "AutoCAD 2011", DVD' yi takar takmaz otomatik olarak başlayacaktır. DVD' yi yerleştirirken klavyeden SHIFT düğmesine basarsanız otomatik başlatmayı iptal edebilirsiniz.

2. AutoCAD 2011 ekranında, "Install Products" butonuna basın.

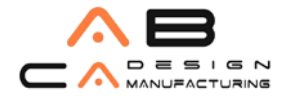

3. Açılan "Select the Products to Install" penceresinde, kapsamlı kurulum yönergeleri için "Quick Start to Installation" ve "Installation Guide" bölümlerine göz atın.

4. "Select the Products to Install" penceresinde AutoCAD 2011'u seçin. "Next" ile bir sonraki pencereye geçin.

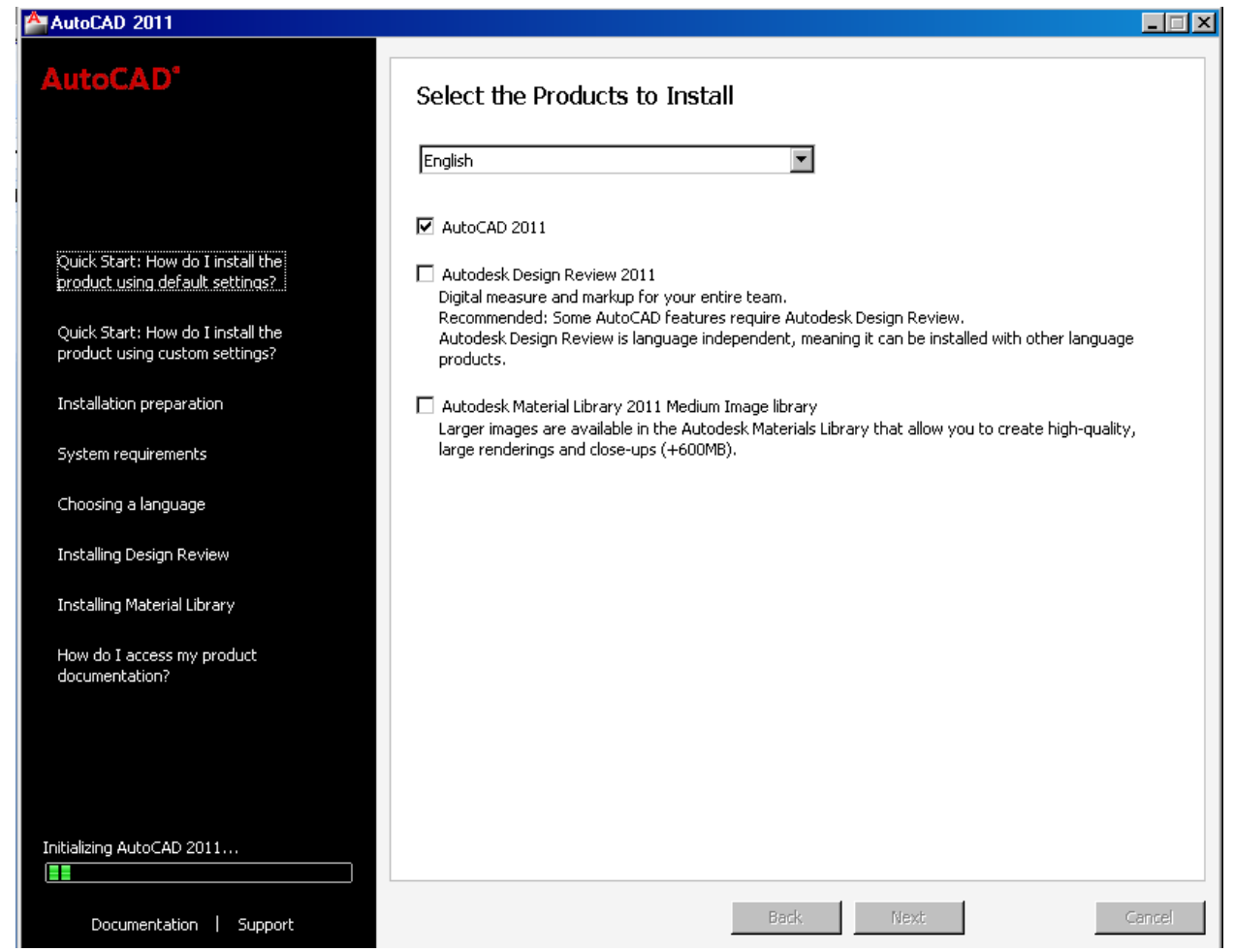

5. "Accept the Licence Agreement" penceresinde Autodesk yazılım lisans sözleşmesi İngilizce olarak görüntülenecektir. Bu sözleşmeyi kabul ediyorsanız "I\_Accept" i seçin "Next" ile devam edin. Sözleşmeyi kabul etmediğiniz durumda kurulum işlemi iptal edilecektir. "Print" tuşu ile sözleşmenin yazılı bir kopyasını alabilirsiniz. "Next" ile devam edin.

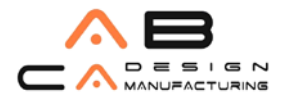

| AutoCAD 2011                       |                                                                                                    | ĸ |
|------------------------------------|----------------------------------------------------------------------------------------------------|---|
| AutoCAD <sup>*</sup>               | Accept the License Agreement                                                                                                    |   |
|                                    | Country or Region: Turkiye                                                                                                    |   |
|                                    | Autodesk                                                                                                    |   |
| This license agreement applies to: | SOFTWARE LICENSE AGREEMENT                                                                                                    |   |
| AutoCAD 2011                       | Worldwide                                                                                                    |   |
|                                    | READ CAREFULLY: AUTODESK, INC. ( <u>"AUTODESK</u> ") LICENSES THIS<br>SOFTWARE TO YOU ONLY UPON THE CONDITION THAT YOU ACCEPT ALL OF<br>THE TERMS CONTAINED IN THIS SOFTWARE LICENSE AGREEMENT<br>( <u>"AGREEMENT</u> ").                                                                                                    |   |
|                                    | BY SELECTING THE "I ACCEPT" BUTTON BELOW THIS AGREEMENT OR BY<br>INSTALLING, UPLOADING, ACCESSING, OR OTHERWISE COPYING OR USING<br>ALL OR ANY PORTION OF THE SOFTWARE YOU AGREE TO BE LEGALLY<br>BOUND BY THIS AGREEMENT. A CONTRACT IS THEN FORMED BETWEEN<br>AUTODESK AND EITHER YOU PERSONALLY, IF YOU ACQUIRE THE<br>SOFTWARE FOR YOURSELF, OR THE COMPANY OR OTHER LEGAL ENTITY<br>FOR WHICH YOU ARE ACQUIRING THE SOFTWARE. |   |
|                                    |                                                                                                    |   |
|                                    | ⊙ I Accept Print                                                                                                    |   |
|                                    | C I Reject                                                                                                    |   |
|                                    |                                                                                                    |   |
|                                    |                                                                                                    |   |
|                                    |                                                                                                    |   |
| Documentation   Support            | Back Next Cancel                                                                                                    |   |

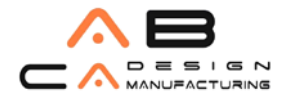

| AutoCAD 2011                                                                                                    |                                                                                                    |
|----------------------------------------------------------------------------------------------------|----------------------------------------------------------------------------------------------------|
| AutoCAD*                                                                                                    | User and Product Information                                                                                                    |
| The information you enter here is<br>retained with your product. To<br>review this product information later,<br>on the InfoCenter toolbar, click the<br>drop-down arrow next to the Help<br>button (the question mark). Then<br>click Death. Dready to Information | Eirst name: Yusuf Last name: Goren Organization: AB CAD CAM SISTEMLERI                                                                                                    |
| Click About - Product Information.<br>Your serial number and product key<br>are located on the product package<br>or in your Autodesk Upgrade and<br>Licensing Information email. You may<br>enter your product information at<br>any time following installation.  | I want to try this product for 30 days I have my groduct information Serial number:  I Product key:  I                                                                                        |
| Documentation   Support                                                                                                    | Please note that all data gathered during product activation and registration is used in accordance with and pursuant to the Autodesk Privacy Policy and Autodesk's Export Compliance policy. |

6. "Product and User Information" penceresinde kullanıcı bilgilerini doldurup "Next" ile devam edin.

7. "Review – Configure – Install" bölümünde kurulum ayarları yapılacak ürün olarak "AutoCAD 2011'u seçin ve hemen sağındaki "Configure" butonuna basın.

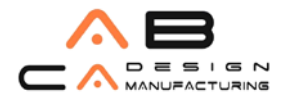

| AutoCAD 2011                                         |                                                                                                    |                                                                                                    |
|------------------------------------------------------|----------------------------------------------------------------------------------------------------|----------------------------------------------------------------------------------------------------|
| AutoCAD <sup>®</sup>                                 | Begin Installation                                                                                                    |                                                                                                    |
|                                                      | Review the settings below. If you do<br>settings, use the Back button. If you<br>from the drop-down list and click Cor | o not want to make changes, click Install. If you want to modify these<br>u want to make additional configuration changes, select the product<br>nfigure. |
| The following will be installed:                     |                                                                                                    |                                                                                                    |
| Microsoft Visual C++ 2008<br>Redistributable (x86)   | Select a product to configure:                                                                                         | re                                                                                                    |
| DirectX 9.0 Runtime                                  | Current settings:                                                                                                    |                                                                                                    |
| FARO LS 1.1.406.58                                   | First name:<br>Last name:<br>Organization:                                                                             | Yusuf<br>Goren<br>AB CAD CAM SISTEMLERI                                                                                                    |
| Autodesk Material Library 2011                       |                                                                                                    |                                                                                                    |
| Autodesk Material Library 2011 Base<br>Image library | AutoCAD 2011 Settings<br>Language:<br>Install location:<br>License type:                                               | English<br>C:\Program Files\Autodesk\AutoCAD 2011\<br>Stand-Alone License<br>Tureisel                                                                     |
| AutoCAD 2011                                         | - Express Tools<br>Create a desktop shortcut                                                                           | Yes                                                                                                    |
| AutoCAD 2011 Language Pack                           |                                                                                                    |                                                                                                    |
|                                                      | Copy to Clipboard                                                                                                    |                                                                                                    |
| Documentation   Support                              |                                                                                                    | Back Install Cancel                                                                                                    |

8. Kurulum tipi seçimi için "Select the License Type" dialog kutusu açılır. "Stand-alone license" seçeneğini işaretleyip "Next" ile devam edin.

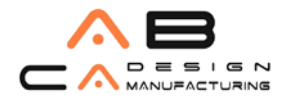

| AutoCAD 2011                                                                                                    |                                      | _ 🗆 🗵  |
|----------------------------------------------------------------------------------------------------|--------------------------------------|--------|
|                                                                                                    | AutoCAD 2011 🗸                       |        |
|                                                                                                    | Select the License Type              |        |
|                                                                                                    | ⊙ Stand-alone license                |        |
|                                                                                                    | C Network license                    |        |
| What is the difference between a stand-alone and a network license?<br>What is the benefit of using a network licensed version of the software? | Page 1 of 4                          | ext    |
|                                                                                                    | L                                    |        |
| Documentation   Support                                                                                                    | Back. Install Configuration Complete | Cancel |

9. "Select the Installation Type" penceresinde AutoCAD 2011'u tipik kurulum ile yüklemek için "Typical" seçeneğini seçin. İsterseniz tipik kuruluma "Express Tools" (AutoCAD için geliştirilmiş çizim yardımcıları) ve "Material Library" (Malzeme kütüphanesi) 'i dahil edebilirsiniz. AutoCAD 2011 içinde yüklemek istediğiniz bileşenleri kendiniz seçebilmek için "Custom Installation" (Özel Yükleme) seçin. "Typical Installation" ve "Custom Installation" bölümlerinin ikisinde de AutoCAD 2011 uygulamasının bilgisayar üzerinde yükleneceği yeri değiştirebilirsiniz. Seçtiğiniz bileşenlere göre ne kadar sabit disk alanının işgal edileceği ve geriye kalan boş sabit disk alanı da aşağıda görüntülenir. "Next" ile devam edin.

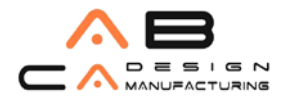

| AutoCAD 2011                                                            |                                                              | IX |
|-------------------------------------------------------------------------|--------------------------------------------------------------|----|
| AutoCAD <sup>*</sup>                                                    | AutoCAD 2011 🗸                                               | _  |
|                                                                         | Select the Installation Type                                 |    |
|                                                                         | 🖸 Typical                                                    |    |
|                                                                         | O Custom                                                     |    |
|                                                                         | Install optional tools:                                      |    |
| What features get installed during a<br>Typical or Custom installation? | Express Tools                                                |    |
| How do I add or remove features?                                        |                                                              |    |
|                                                                         |                                                              |    |
|                                                                         |                                                              |    |
|                                                                         | ☑ Create the desktop shortcut for AutoCAD 2011 - English     |    |
|                                                                         | Product install path:                                        |    |
|                                                                         | C:\Program Files\Autodesk\AutoCAD 2011\ Browse               |    |
|                                                                         | Disk space requirements:                                     |    |
|                                                                         | Volume Disk Size Available Required Total Required Remaining |    |
|                                                                         | C: 93,1 GB 10,4 GB 513 MB 513 MB 9,93 GB                     |    |
|                                                                         |                                                              |    |
|                                                                         |                                                              |    |
|                                                                         |                                                              |    |
|                                                                         | Page 2 of 4 Back Next                                        |    |
| Documentation   Support                                                 | Back Install Configuration Complete Cancel                   |    |
|                                                                         |                                                              |    |

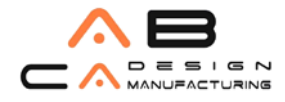

| AutoCAD 2011                                                                                                    |                                                                                                    |
|----------------------------------------------------------------------------------------------------|----------------------------------------------------------------------------------------------------|
| AutoCAD <sup>*</sup>                                                                                                    | AutoCAD 2011 🗸                                                                                                    |
| If you choose to install Service Pack,<br>the selected Service Pack(s) will be<br>installed after the main installation is<br>completed. | Include Service Pack  Include Service Pack from Autodesk.com  This product is up-to-date. No Service Pack is available. |
|                                                                                                    | Include Service Pack(s) from local drive or local network                                                               |
|                                                                                                    | Add<br>Remove                                                                                                    |
|                                                                                                    | Do not include Service Pack                                                                                             |
|                                                                                                    |                                                                                                    |
|                                                                                                    | Page 3 of 4 Back Next                                                                                                   |
| Documentation   Support                                                                                                    | Back Install Configuration Complete Cancel                                                                              |

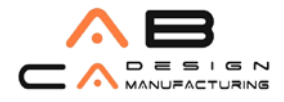

| AutoCAD 2011            |                                                                             | _ 🗆 🗵 |
|-------------------------|-----------------------------------------------------------------------------|-------|
|                         | AutoCAD 2011 🗸                                                              |       |
|                         | Configuration Complete                                                      |       |
|                         | You have completed the configuration of this product.                       |       |
|                         | You may:                                                                    |       |
|                         | Click the Configuration Complete button to return to the confirmation page. |       |
|                         |                                                                             |       |
|                         |                                                                             |       |
|                         |                                                                             |       |
|                         |                                                                             |       |
|                         |                                                                             |       |
|                         |                                                                             |       |
|                         |                                                                             |       |
|                         |                                                                             |       |
|                         |                                                                             |       |
|                         |                                                                             |       |
|                         |                                                                             |       |
|                         |                                                                             |       |
|                         |                                                                             |       |
|                         | Page 4 of 4 Back Next                                                       |       |
|                         |                                                                             |       |
| Documentation   Support | Back Install Configuration Complete Ca                                      | incel |

10. "Configuration Complete" butonuna basıp açılan dialog kutusunda "Install" düğmesine basarak kurulumu başlatın.

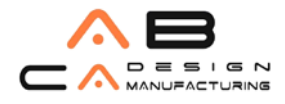

| Autocant                                      |                                                                                                    |
|-----------------------------------------------|----------------------------------------------------------------------------------------------------|
| MUUNAMU                                       | Installation Complete                                                                                                    |
|                                               | AutoCAD 2010<br>Succeeded.                                                                                                    |
| How do I migrate my product settings forward? |                                                                                                    |
| Where can I learn about training?             |                                                                                                    |
| How do I register my product?                 |                                                                                                    |
| How do I activate my product?                 |                                                                                                    |
| Where are my product manuals?                 | You may view the installation log file at 'C: \Documents and Settings\cetin\Local Settings\Temp\AutoCAD 20 1 Setup.log' for more information. |
|                                               | Please view the content of the Readme before starting the program.                                                                            |
|                                               | ✓ View the AutoCAD 20 # Readme.                                                                                                    |
|                                               |                                                                                                    |
|                                               |                                                                                                    |
|                                               |                                                                                                    |
|                                               |                                                                                                    |
|                                               | Click Finish to exit.                                                                                                    |
| Documentation   Support                       | Back to First Page Finish                                                                                                    |

## AutoCAD' i Kayıt Ettirmek ve Yetkilendirmek

AutoCAD yazılımı, yetkilendirme kodu ile çalışır. Bunun için önce yazılımınızı kayıt ettirmeniz, sonra da yetki kodu almanız ve bilgisayara girmeniz gerekir.

AutoCAD' i başlattığınızda "Product Activation" (Ürün Yetkilendirme ) dialog kutusu görüntülenecektir. AutoCAD' i hemen kayıt ettirebilir(Activate the Product) veya "Run the Product" seçeneği ile kayıt işini daha sonraya bırakabilirsiniz. AutoCAD, yetkilendirme yapılana kadar 30 gün kullanılabilir. Kurulumdan 30 gün sonra yetkilendirme yapılmamışsa, yetkilendirme kodu girilene kadar AutoCAD' i çalıştıramazsınız.

**Tüm kullanıcılar,** yetkilendirme sihirbazında gösterilen seri numarası ve kullanılan bilgisayarın bilgilerine göre üretilen "Request Code" 'a bağlı olarak yetkilendirilirler. Bu seri numarası, kurulum sırasında girilen seri numarasıdır.

Yenileme yapan kullanıcılar, önceki sürümün seri numarası da kullanılarak yetkilendirilirler.

## AutoCAD' i Yeniden Kurmak

AutoCAD kurulumunu iki yöntemle değiştirebilirsiniz:

1. **Program Add/Remove (Ekle/Kaldır) ile:** "Windows Control Panel" (Denetim Masası), "Add/Remove Program" (Program Ekle/Kaldır) çalıştırıp AutoCAD 2011' u seçin, "Add/Remove" seçeneğini seçin, eklemek ve kaldırmak istediklerinizi işaretleyip devam edin.

2. **AutoCAD' in Yeniden Yüklenmesiyle:** AutoCAD 2011 Setup diyalog kutusundan "Reinstall" seçeneğini seçin, kurulumu yeniden yapın. Bu seçenek sadece aynı DVD'den daha önce kurulum yapılmışsa kullanılabilir.

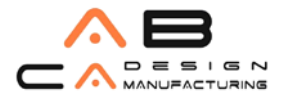

# AutoCAD' i Kaldırmak

"Windows Control Panel" den "Add/Remove Program" komutunu çalıştırıp AutoCAD 2011'u seçin. AutoCAD 2011 Setup diyalog kutusundan "Uninstall" seçeneğini seçerek devam edin. AutoCAD' in bütün program dosyaları kaldırılacaktır. Kurulumdan sonra oluşturulmuş dosyalar bu işlemle otomatik olarak kaldırılamazlar; bunların daha sonra elle silinmesi gerekmektedir. AutoCAD 2011'in başarılı bir şekilde kaldırıldığı mesajı geldikten sonra bilgisayarınızı kapatıp yeniden çalıştırın.